EMERALD INTEGRATIONS

## Equipped with MyGig Screen

| <ul> <li><b>1</b> NOTES:</li> <li>This camera requires activation by a Chrysler/Dodge Dealer.<br/>See reverse for Dealer Programming instructions. If possible, it is advised to have the Dealer "enable" the camera option prior to installation.</li> <li>Camera must be connected to Ignition, not reverse power</li> </ul>            | 2<br>Determine camera mounting location. Drill a 18.5mm hole and<br>mount camera. Connect the camera cable to the camera. Program<br>optional Parking Lines and/or Image Reverse.<br>Route camera cable to front of vehicle<br>Green Wire (Parking Lines)<br>White Wire (Image Reverse)                                                                                                    |
|----------------------------------------------------------------------------------------------------|----------------------------------------------------------------------------------------------------|
| <ul> <li>A. Connect camera Red wire to suitable ACC or IGN + 12V. Ground camera Black wire.</li> <li>Camera Cable</li> <li>Camera Cable</li> <li>NOTE!</li> <li>ACC/IGN</li> <li>NOTE!</li> <li>Camera must be connected to ACC or IGN, not reverse trigger.</li> <li>* We recommend powering the camera at 12 Volt Receptacle</li> </ul> | 4<br>Remove Radio Control Module<br>Connect Factory Connect Harness<br>At rear of radio, plug Factory Connect harness into rear of radio<br>control unit. Connect camera RCA cable to harness.<br>The provided harness plugs directly into an empty port next<br>to the OEM harness. Do not remove the OEM harness as the<br>female end of our CJDR harness will remain empty. You just<br>need to connect the MALE end into the designated port and<br>connect the RCA cable for the camera. |
| <b>5 Test &amp; Reassemble</b><br>After all connections are made and vehicle is programmed, start<br>vehicle and place in reverse to activate camera and display.<br>Reassemble.                                                                                                    | <b>Camera Installation:</b><br>Our camera is designed to connect to a 12v power<br>source and not a 6v power source. Typically, a reverse<br>light is not a suitable source but an ignition or<br>accessory such as a cigarette lighter would be best. Our<br>camera is designed to be on as long as your vehicle is<br>on to enable a quick camera feed when in reverse.                                                                                                    |

This camera requires activation by a Chrysler/Dodge Dealer. See reverse for Dealer Programming instructions.

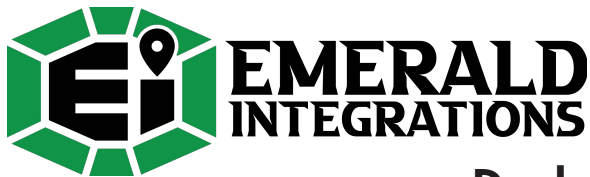

## **Dealer Programming Instructions**

## PARK VIEW REAR BACK-UP CAMERA VEHICLE CONFIGURATION

Vehicle VIN must be updated with the sales code of the added accessory in order to enable system functionality. Using the DealerCONNECT website and the scan tool, complete the procedure below:

1. Log on to https://dealerconnect.chrysler.com

2. In the "Vehicle Option "screen under the" Global Claims System "category in the"Service"tab,enter the VIN and add the sales code **XAC (PARK VIEW REAR BAC-UP CAMERA)** as a "Dealer Installed Option".

3. Confirm that the new sales code has been successfully added to VIN With the scan tool connected to both the internet (via Ethernet port or wireless connection) and the vehicle, follow the steps below:

4. Using the scan tool select the **VEHICLE PREPARATION** and then select **RESTORE VEHICLE CONFIGURATION**.

5. Follow the step by step instructions on the scan tool to complete the Park View Rear Back-Up Camera vehicle configuration.